## デモ環境による【建キャリ】体験のご案内

注)デモ用データのため資格は取得レベルに応じた資格情報となっていません。資格画像も、イメージとなります。※データは随時更新

## 利用方法

① 以下のQRコードを読み込んで、デモサイトにアクセス(パソコンで見る場合には以下のURLを入力してください)

② 下表のA~Dのいずれかのログイン情報を入力しログインしてください

③別のデータセットを試す場合は、ハンバーガーメニュー(右上の横三本線)からログアウトして、ログインし直してください

▶ iPhone:写真のQRコードを長押し、「○○で開く」をタップ
 ▶ Androidスマホ:「レンズ」をタップして表示されたURLをタップ

https://demo-ccus.monsters.tokyo/home

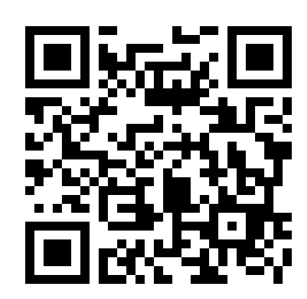

【建キャリ】デモ環境アカウント一覧

|   | ログイ               | 基本情報     |            |     |      | デモ環境ログイン画面 | ホーム画面 <sup>ハンバーガーメニ</sup>        |                                                           |                                                                                                    |                  |
|---|-------------------|----------|------------|-----|------|------------|----------------------------------|-----------------------------------------------------------|----------------------------------------------------------------------------------------------------|------------------|
|   | 技能者ID             | 生年月日     | 本人確認<br>番号 | レベル | 姓    | 名          | 職種                               | <b>u</b> (r \$                                            |                                                                                                    |                  |
| A | 11111111111(21)   | 20010101 | 1234       | 4   | 建キャリ | —郎         | (主)【09-01】電気工<br>(副)【43-01】内装工   | ログイン<br>技能者IDを入力してください<br>0000 0000 0000<br>生年月日を入力してください | <ul> <li>○</li> <li>○</li> <li>○<th>:</th></li></ul> | :                |
| в | 2222222222222(21) | 20010101 | 1234       | 3   | 建キャリ | 郎          | (主)【08-01】ブロックエ<br>(副)【43-01】内装工 | 1900/01/01<br>本人確認番号を入力してください                             | 12<br><u> 就業履歴</u>                                                                                                    | ポート 利用規約 パシーポリシー |
| с | 333333333333(21)  | 20010101 | 1234       | 2   | 建キャリ | 三郎         | (主)【14-01】運転手(特<br>殊)・建設機械運転工    | ロットン<br>「「「「」<br>生体認証ログイン                                 | <u>しっと見る</u><br>直近就業履歴<br>2025/01/31 <u>テスト現場</u><br>・職長<br>2025/01/30 <u>テスト現場</u>                                                                                                    | (一ム画像選択          |
| D | 44444444444(21)   | 20010101 | 1234       | 1   | 建キャリ | 四郎         | (主)【33-01】型枠工<br>(副)【36-01】配管工   | <u>利用者設定申請はこちら</u>                                        | ·職長<br>もっと見る<br>************************************                                                                                                    |                  |